## 府省共通研究開発管理システム(e-Rad) からの電子申請について

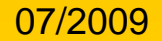

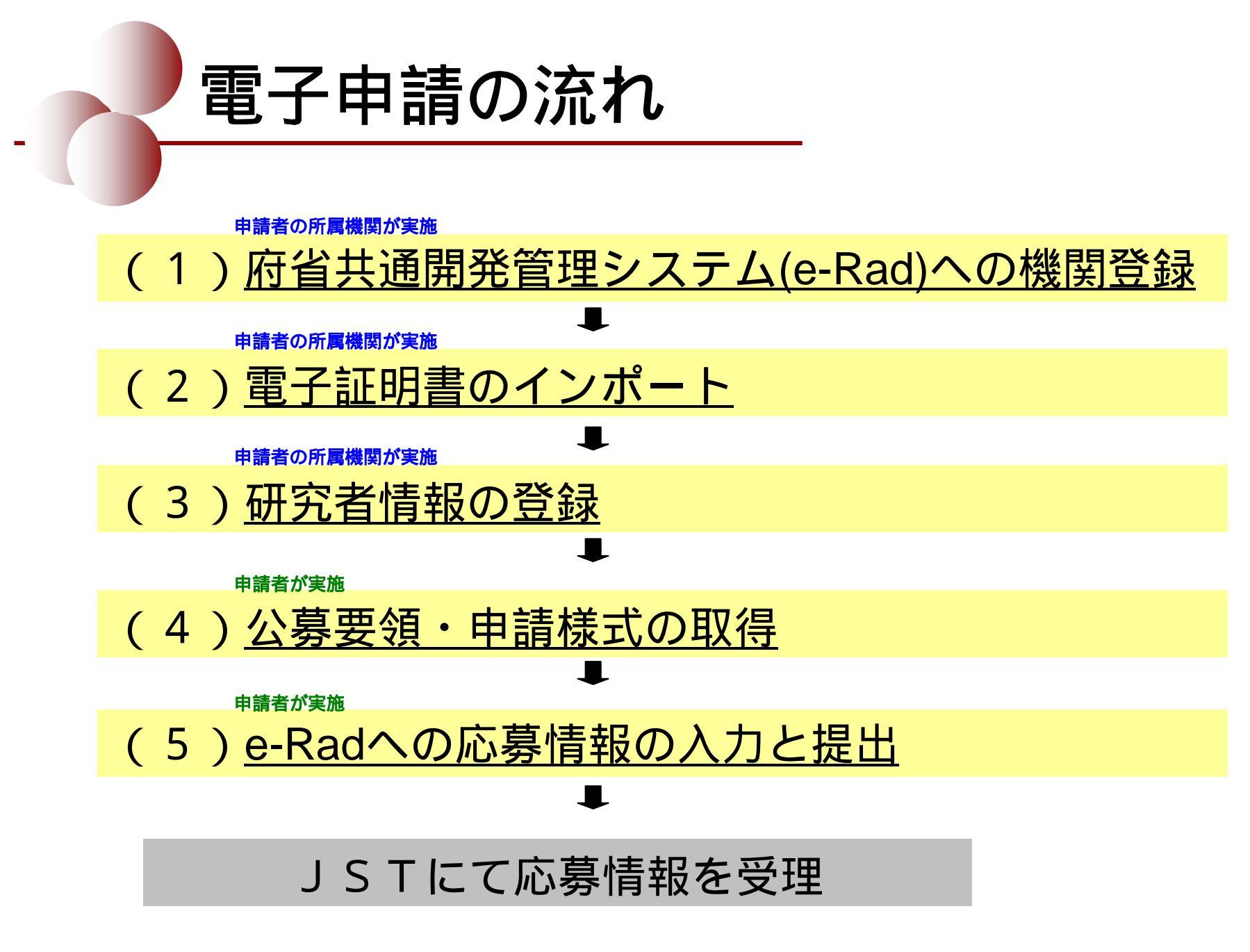

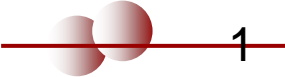

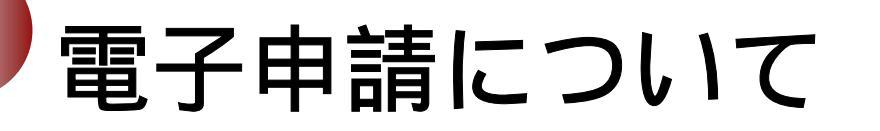

申請者の所属機関が実施

### (1)<u>府省共通開発管理システム(e-Rad)への機関登録</u>

機関で1名事務代表者を決め、登録手続きを行う。(郵送)

登録手続きに日数を要する場合があるので、2週間以上の余裕 を持って登録手続きをしてください。

< e-Rad トップページ >

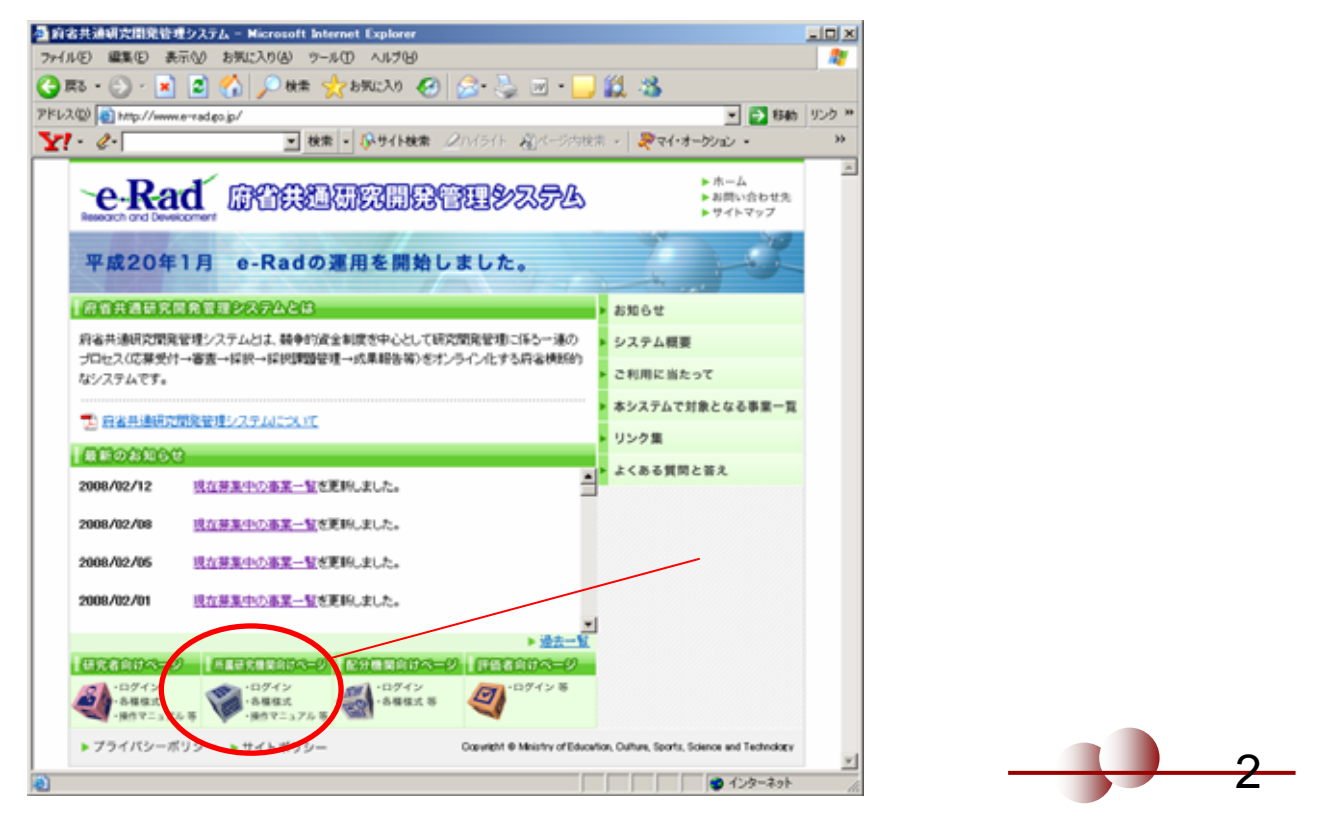

## 電子申請について

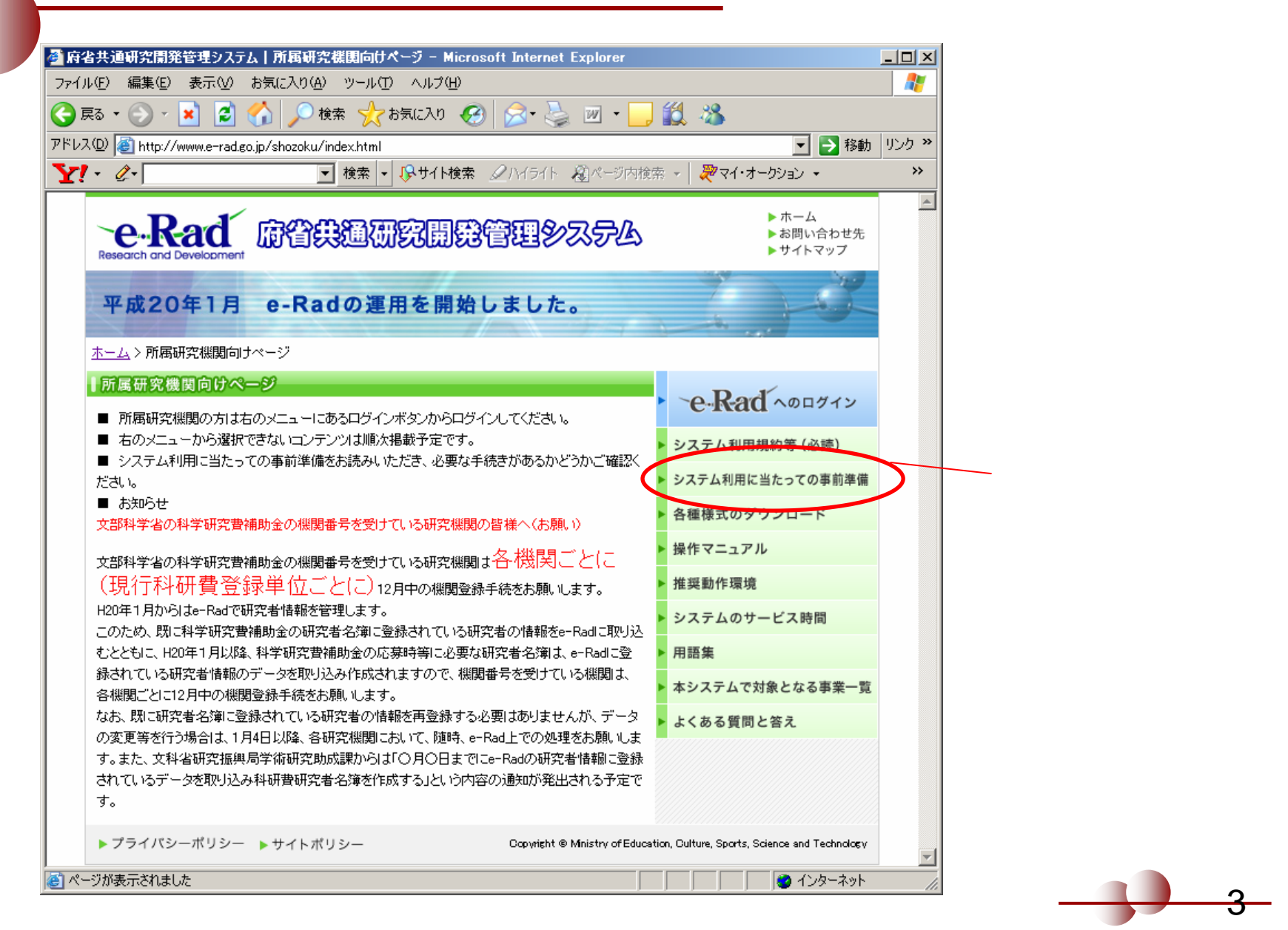

電子申請について

| 🚰 府省共通研究開発管理システム 所属研究機関向けページ システム利用に当たっての事前準備 -                                                                                                    | Microsoft Internet Explorer           | _ 🗆 🗵               |  |  |  |  |
|----------------------------------------------------------------------------------------------------|---------------------------------------|---------------------|--|--|--|--|
| ファイル(E) 編集(E) 表示(V) お気に入り(A) ツール(T) ヘルプ(H)                                                                                                    |                                       | <b>.</b>            |  |  |  |  |
| 😋 戻る 🔹 🕥 🖌 🔎 検索 ☆ お気に入り 🔗 😒 💩 📨 🍬 🧾                                                                                                    | 🛍 🔏                                   |                     |  |  |  |  |
| アドレス(1) 🍯 http://www.e-rad.go.jp/shozoku/system/index.html                                                                                                    | 🔽 ラ 移動                                | リンク <b>&gt;&gt;</b> |  |  |  |  |
| ★索 ・    ジャート検索    ダハイライト    ダパージ内検索   ジャージ内検索   ジャージ内検索   ジャージー   オージャージー   オージャージー   オージャージー   オージャー   オージャー   オージャー   オージャー   オージャー   オージャー   オージャー   オージャー   オー   オー | 🗄 👻 💘 🐙 マイ・オークション 👻                   | *                   |  |  |  |  |
| ·e·Rad 廊眢共通研究開発管理システム                                                                                                    | ▶ ホーム<br>▶ お問い合わせ先<br>▶ サイトマップ        | •                   |  |  |  |  |
| 平成20年1月 e-Radの運用を開始しました。                                                                                                    | 200                                   |                     |  |  |  |  |
| <u>ホーム</u> > <u>所属研究機関向けページ</u> > システム利用に当たっての事前準備                                                                                                    |                                       |                     |  |  |  |  |
| ┃所属研究機関向けページ                                                                                                    | Det                                   |                     |  |  |  |  |
| ▋ システム利用に当たっての事前準備                                                                                                    | • • • • • • • • • • • • • • • • • • • |                     |  |  |  |  |
| このページは、e-Radを利用するために、研究機関の事務担当者の方に行っていただく事前準                                                                                                    | ▶ システム利用規約等 (必読)                      |                     |  |  |  |  |
| 備手続きについてお知らせするものです。担当者の方は、以下の内容に従って研究機関の登録                                                                                                    | ▶ システム利用に当たっての事前準備                    |                     |  |  |  |  |
| 甲請及び所腐研究者の登録申請の手続きを行ってくたさい。                                                                                                    | ・ ・・・・・・・・・・・・・・・・・・・・・・・・・・・         |                     |  |  |  |  |
| 1.2 研究機関の登録申請の手続きについて                                                                                                    | ▶ 操作マニュアル                             |                     |  |  |  |  |
| 研究機関の登録申請について                                                                                                    | ▶ 推掇動作價倍                              |                     |  |  |  |  |
| 平成20年1月以降に本システムの対象となる制度・事業に応募する、または委託を受け研究を行                                                                                                    | シュニケービュ時間                             |                     |  |  |  |  |
| アイルビ 編集(2) 表示(2) お気に入り(2) ツール(2) ヘル(2) (2)          ・ アドルス(2)           ・ アドルス(2)           アドレス(2)           ・ ア・・・・・・・・・・・・・・・・・・・・・・・・・・・                                                                                                    |                                       |                     |  |  |  |  |
| 以下の内容に従って、研究機関の登録申請の手続きをお願いします。                                                                                                    | ▶用語集                                  |                     |  |  |  |  |
| ※この登録手続きはシステムを利用するために必要な手続きです。各制度・事業によって応募で<br>まみ研究機関等の範囲が異なりますので、広募資格等については、各制度・事業の分募更領等を                                                                                                    | ▶ 本システムで対象となる事業一覧                     |                     |  |  |  |  |
|                                                                                                    | ▶ よくある質問と答え                           |                     |  |  |  |  |
| ※〈1〉平成19年度に本システムの対象となる制度・事業により研究を行っている研究機関または研究サインドアナスの対象となる制度・事業により研究を行っている研究機関または研                                                                                                    |                                       |                     |  |  |  |  |
| えるかが加めする町元は約、22次回程子を存在子町元首補助金の機関番号を有している研究機関<br>は、必ず登録してください。                                                                                                    |                                       |                     |  |  |  |  |
| 登録申請の対象となる研究機関について                                                                                                    |                                       | <b>_</b>            |  |  |  |  |
|                                                                                                    | インターネット                               |                     |  |  |  |  |

### 記載内容に従って登録手続きを行ってください!

#### (必要書類)

 ・<u>「様式1 所属研究機関登録申請書(</u> 電子証明書発行申請書)」(Word 60KB)
 「研究機関名称(英名)」は必ず入力してください。
 ・「様式2 事務分担者登録/削除 申

・返信用封筒(角形2号サイズ、宛先お よび「親展」を記入、返信用切手120円 を貼り付け)

・公益法人(財団法人、社団法人、その 他)、民間企業など、上記<4>~<6>( <6>の機関のうち<1>~<3>に該当する ものを除きます。)に該当する研究機関 にあっては、機関が実在することを証明 できる書類(登記簿謄抄本/登記事項証 明書など(コピー不可))

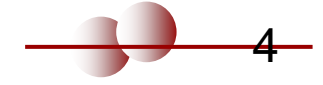

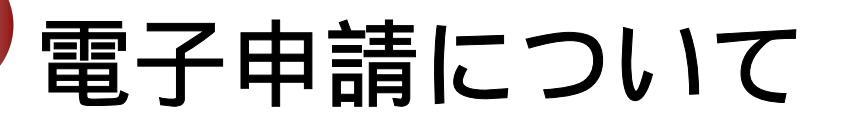

申請者の所属機関が実施

### (2)<u>電子証明書のインポート</u>

システム運用担当から所属研究機関通知書(事務代表 者のログインID、初期パスワード)、電子証明書が届 くので、作業用パソコンに電子証明書をインポートし、 通知書に記載されたログインID、初期パスワードを入 力して、e-Radにログインする。

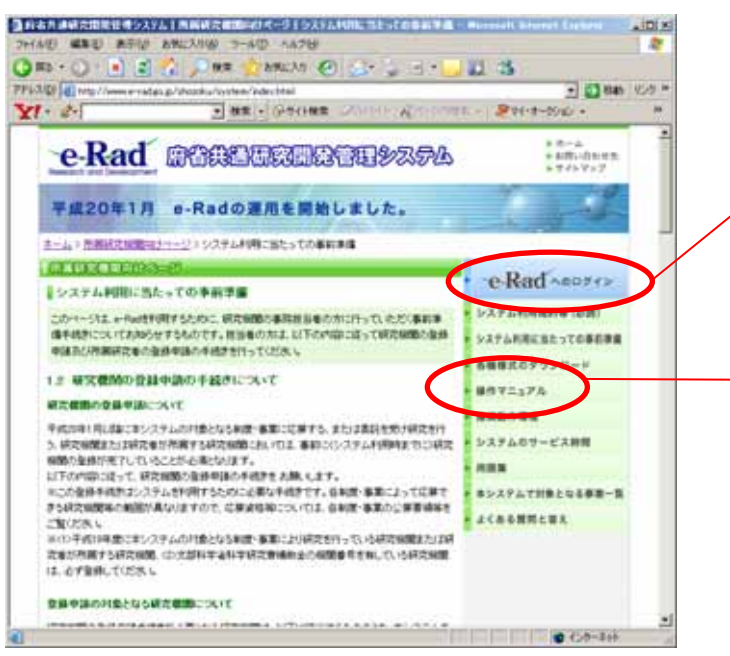

e-Radへのログイン

電子証明書のインポートの方法等 については、配分研究機関用マ ニュアルを参照してください!

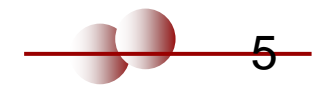

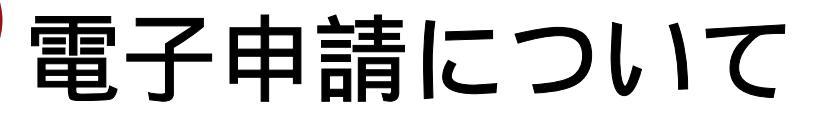

申請者の所属機関が実施

### (3)研究者情報の登録

### e-Radで研究者情報を登録し、研究者のID、パスワード を発行する。

詳細は「所属研究機関向けページ」の「操作マニュ アル」「2.3 所属研究機関情報の管理」および 「2.5 研究者情報の管理」をご覧になってくださ い。

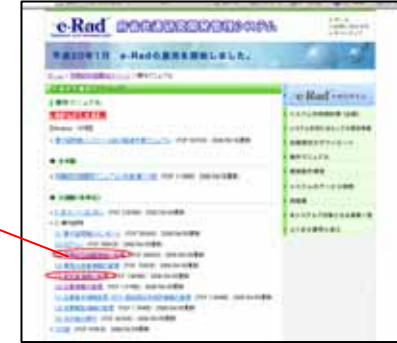

申請者が実施

### (4)公募要領・申請様式の取得 公募要領や申請様式は以下の事業ホームページからダウン ロードする。

高度研究人材活用促進

http://www.jst.go.jp/rp-acad/

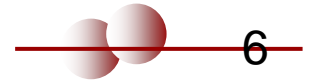

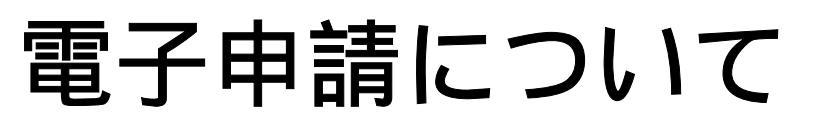

### (5)<u>e-Radへの応募情報の入力と提出</u>

### 研究者用のID、パスワードでe-Radにログインする。

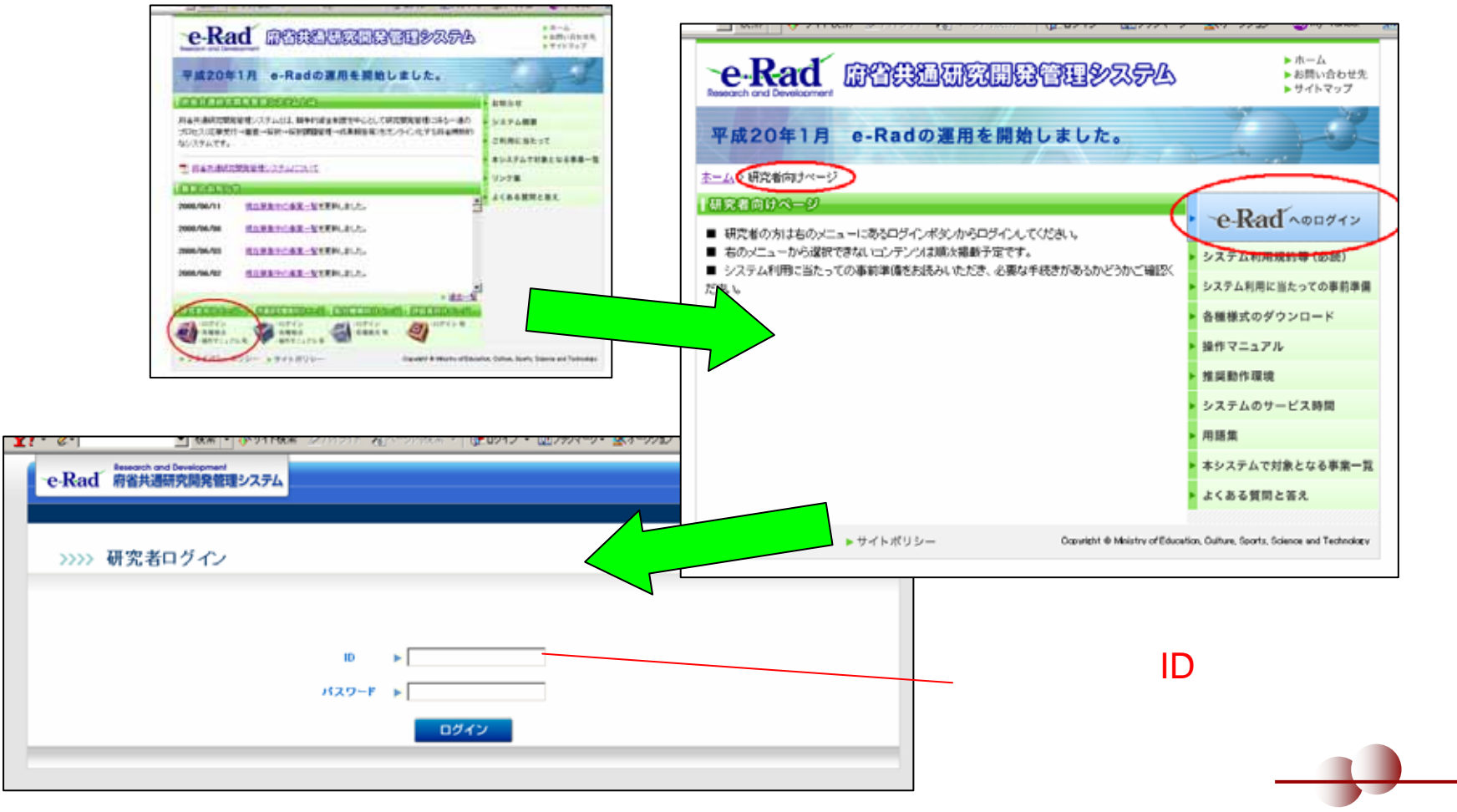

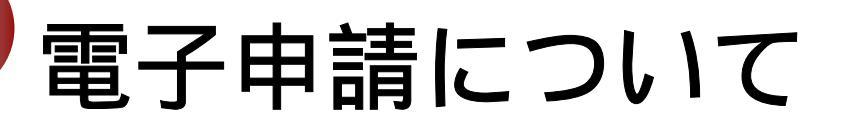

### (5)<u>e-Radへの応募情報の入力と提出</u>

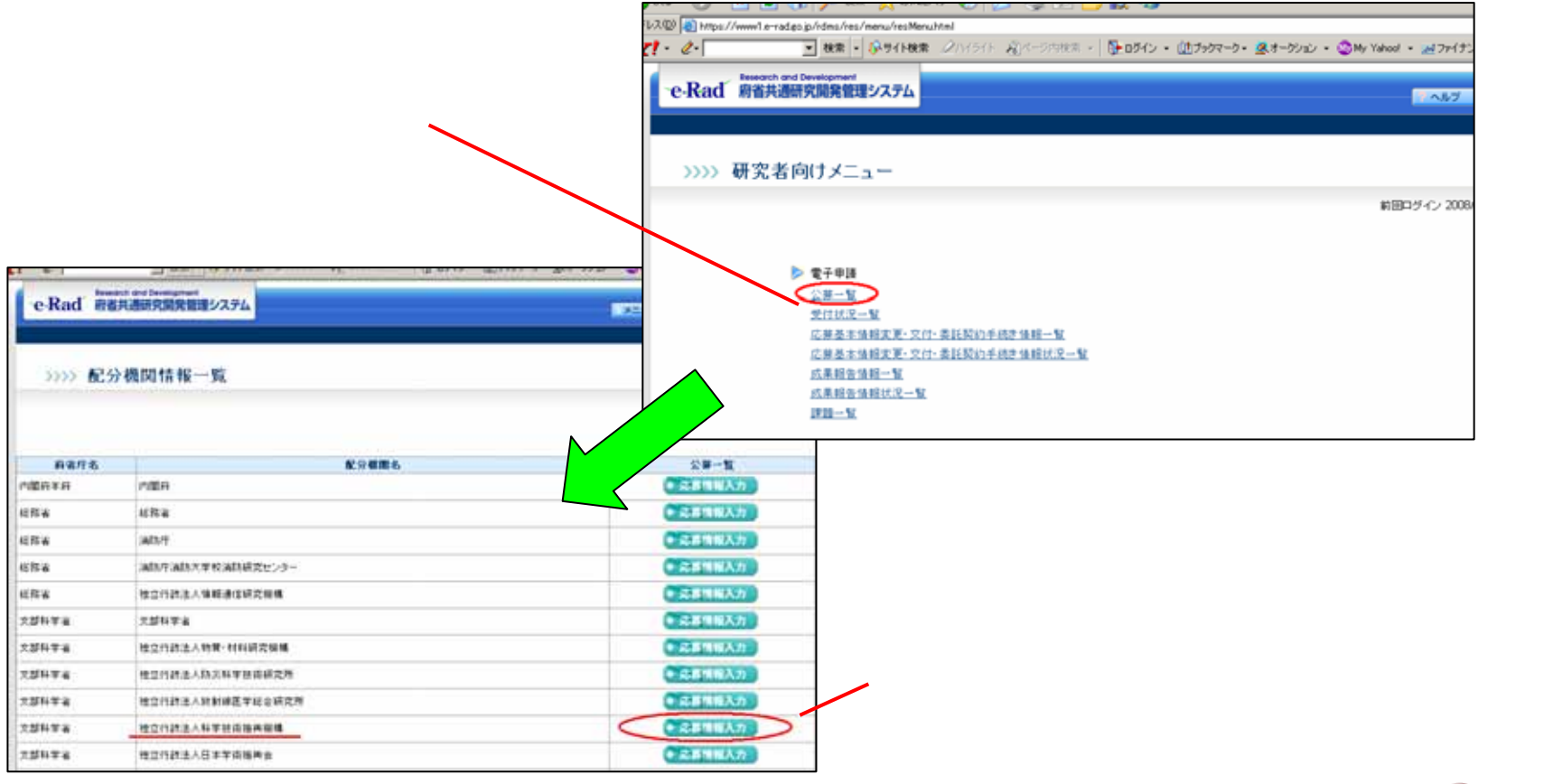

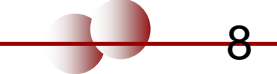

### 電子申請について

| Pite free free free free free free free fr                                                                                                    |             |
|----------------------------------------------------------------------------------------------------|-------------|
| ・ハン   ・ハン   ・ハン   ・ハン     ・ハン   ・ハン   ・ハン   ・ハン     ・ハン   ・ハン   ・ハン     ・ハン   ・ハン     ・ハン   ・ハン </th <th></th>                                                                                                    |             |
| シシシン 受付中公募一覧         ************************************                                                                                                    |             |
| C 28.8       C 98.8       Wood       -X.8       URL       EXEMPTION       EXEMPTION                                                                                                    | <u>-</u> さい |
| 中点11年度 集合型<br>研究型集集合型   第二日第二二章<br>二二章<br>第三日第二章<br>1154(第三日第二章<br>1154(第三日第二章)<br>2008年20月2日   2008年20月2日<br>2008年20月2日   2008年20月2日<br>2009年20月2日     王田田工工<br>1154(第三日第二章)<br>日本日本日本日本日本日本日本日本日本日本日本日本日本日本日本日本日本日本日本                                                                                                    |             |
| エネ研究者 1月間後<br>ロード (アネエム)<br>ロード (アネエム)<br>ロード (アネエム)<br>ロード (アネエム)<br>ロード (アネエム)<br>ロード (アネエム)<br>ロード (アネエム)<br>ロード (アネエム)<br>ロード (アネエム)<br>ロード (アネエム)<br>ロード (アネエム)<br>ロード (アネエム)<br>ロード (アネエム)<br>ロード (アネエム)<br>ロード (アネエム)<br>ロード (アネエム)<br>ロード (アネエム)<br>ロード (アネエム)<br>ロード (アネエム)<br>ロード (アネス)<br>ロード (アネス)                                                                                                    |             |
| 1014#21# 1994/9 1994/9 1994/9 1994/9                                                                                                    |             |
| 本度好之人村当時度<br>通常業 1000年初月月2日1 2000年初月12日 2000年初月12日 2000年初月12日<br>1年業 1000年初月12日 1000年初月12日 2000年初月12日                                                                                                    |             |
| 花式集査委員会:<br>構業(本)(1000年07月1/日)<br>「市業(本)(1000年07月1/日)<br>「市業(本)(1000年07月1/日)<br>「市業(本)(1000年07月1/日)<br>「日本)(1000年07月1/日)<br>○日本)(1000年07月1/日)<br>○日本)(1000年07月1/日)<br>○日本)(1000年07月1/日)<br>○日本)(1000年07月1/日)<br>○日本)(1000年07月1/日)<br>○日本)(1000年07月1/日)<br>○日本)(1000年07月1/日)                                                                                                    | てくださ        |
|                                                                                                    | L N IL C    |
| □<br>■ 11日日(1日日) - 1日日) - 1日日) - 1日日)<br>→ 1日日) - 1日) - 1日) - |             |

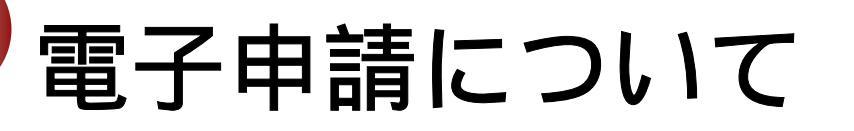

### (5)<u>e-Radへの応募情報の入力と提出</u>

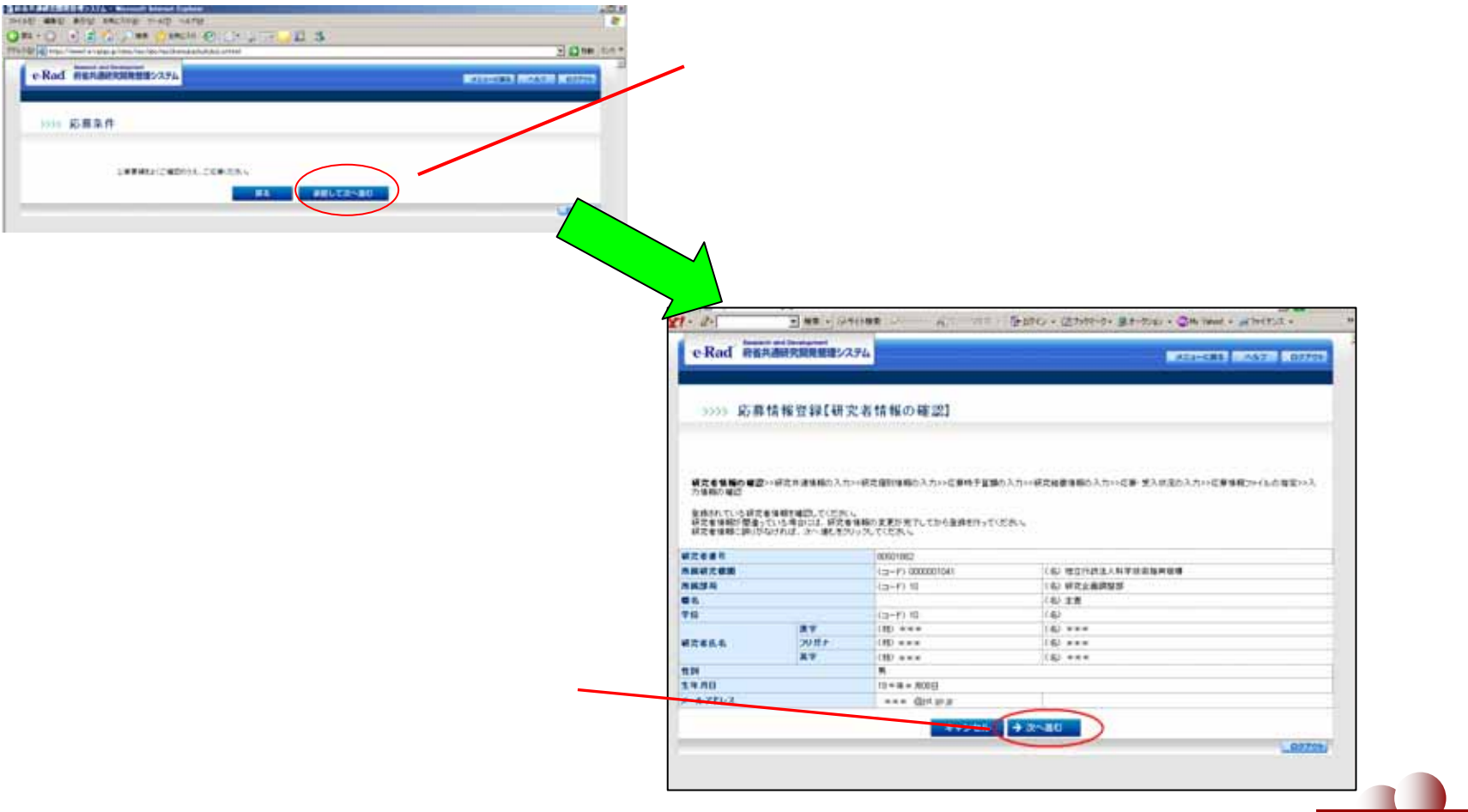

<del>- 10</del>

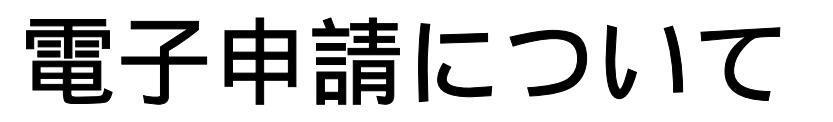

(5)<u>e-Radへの応募情報の入力と提出</u>

### e-Radに申請に必要な事項を入力する。

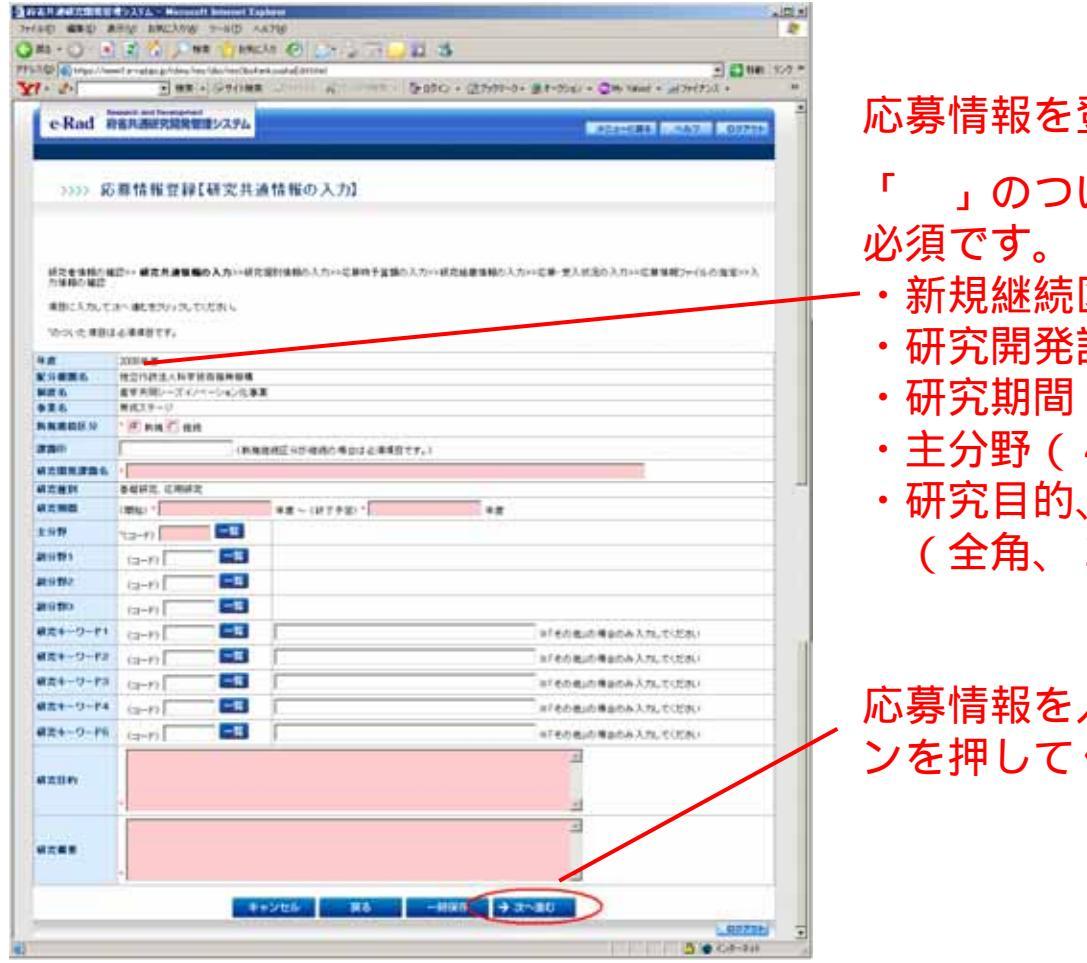

応募情報を登録してください。

- 」のついた、ピンク枠(以下の項目)は
- 新規継続区分(新規を選択)
- ・研究開発課題名(全角)
- 研究期間(西暦)
- ・主分野(4桁、一覧」ボタンから選択)
- ・研究目的、研究概要 (全角、300字まで)

応募情報を入力終わったら「次へ進む」ボタ ンを押してください

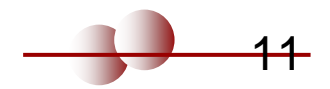

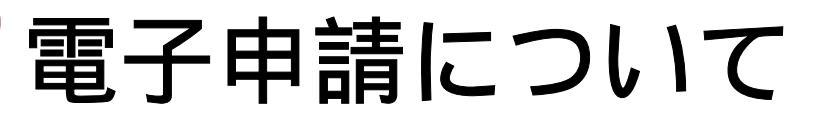

### 高度研究人材活用促進事業のみ 該当するJST企業化開発関連事業、開始年度、終了年度を 選択してください。(必須)

項目に入力して次へ進むをクリックしてください。

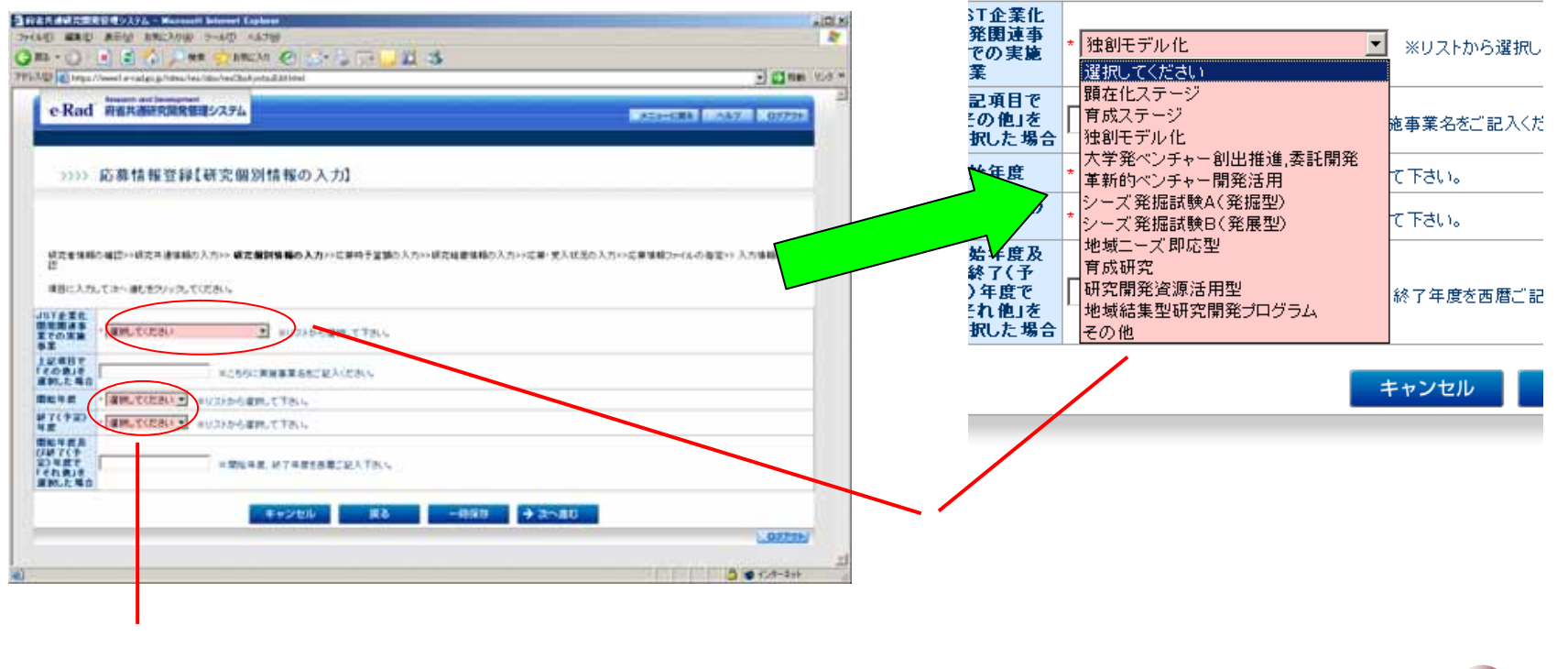

13

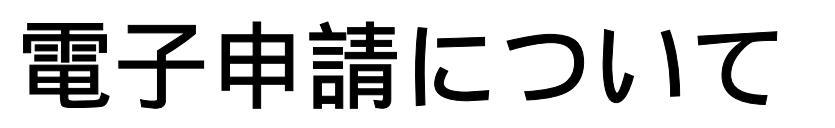

### (5)<u>e-Radへの応募情報の入力と提出</u>

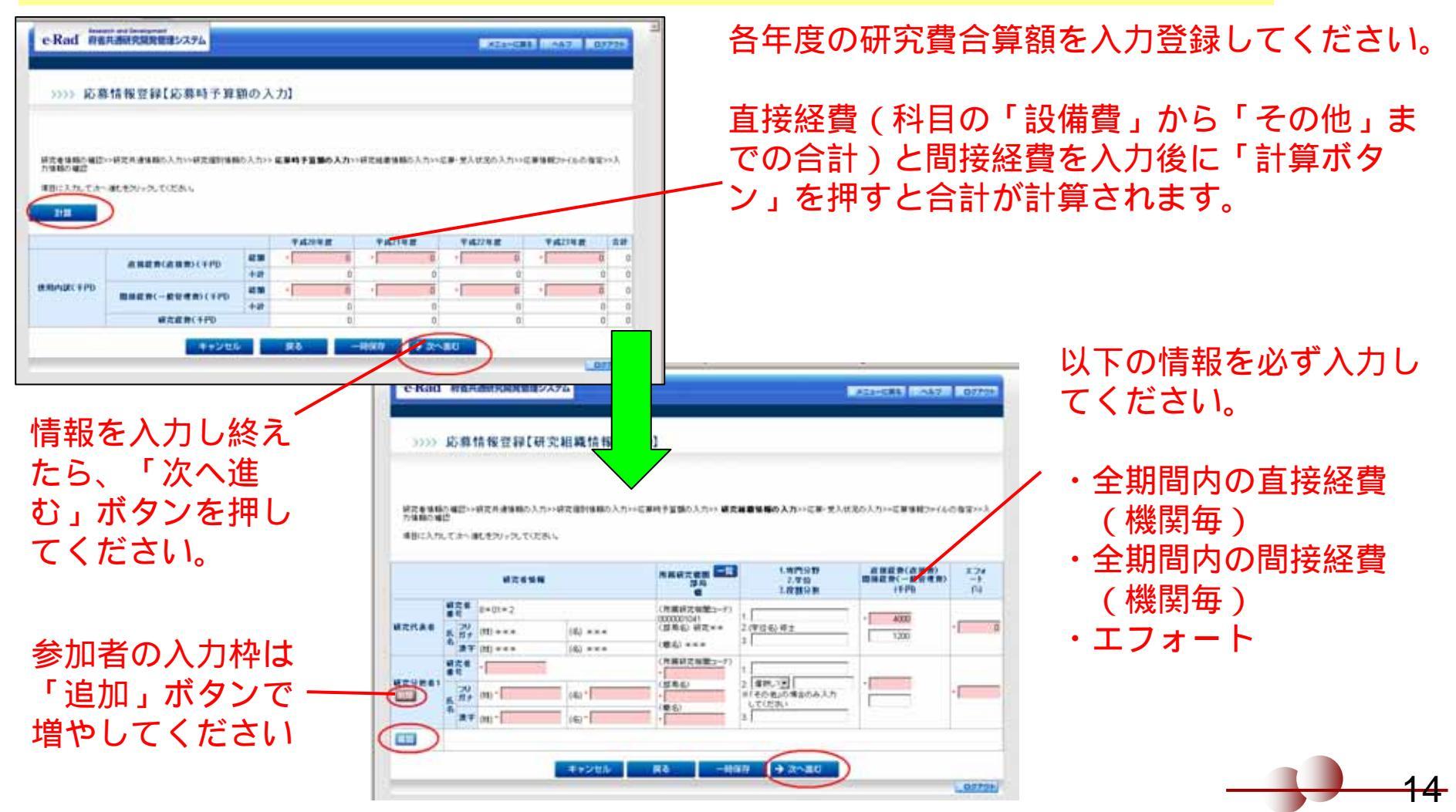

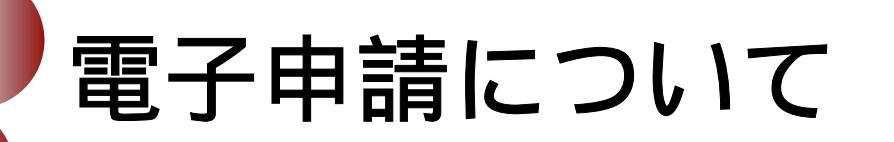

### (5)<u>e-Radへの応募情報の入力と提出</u>

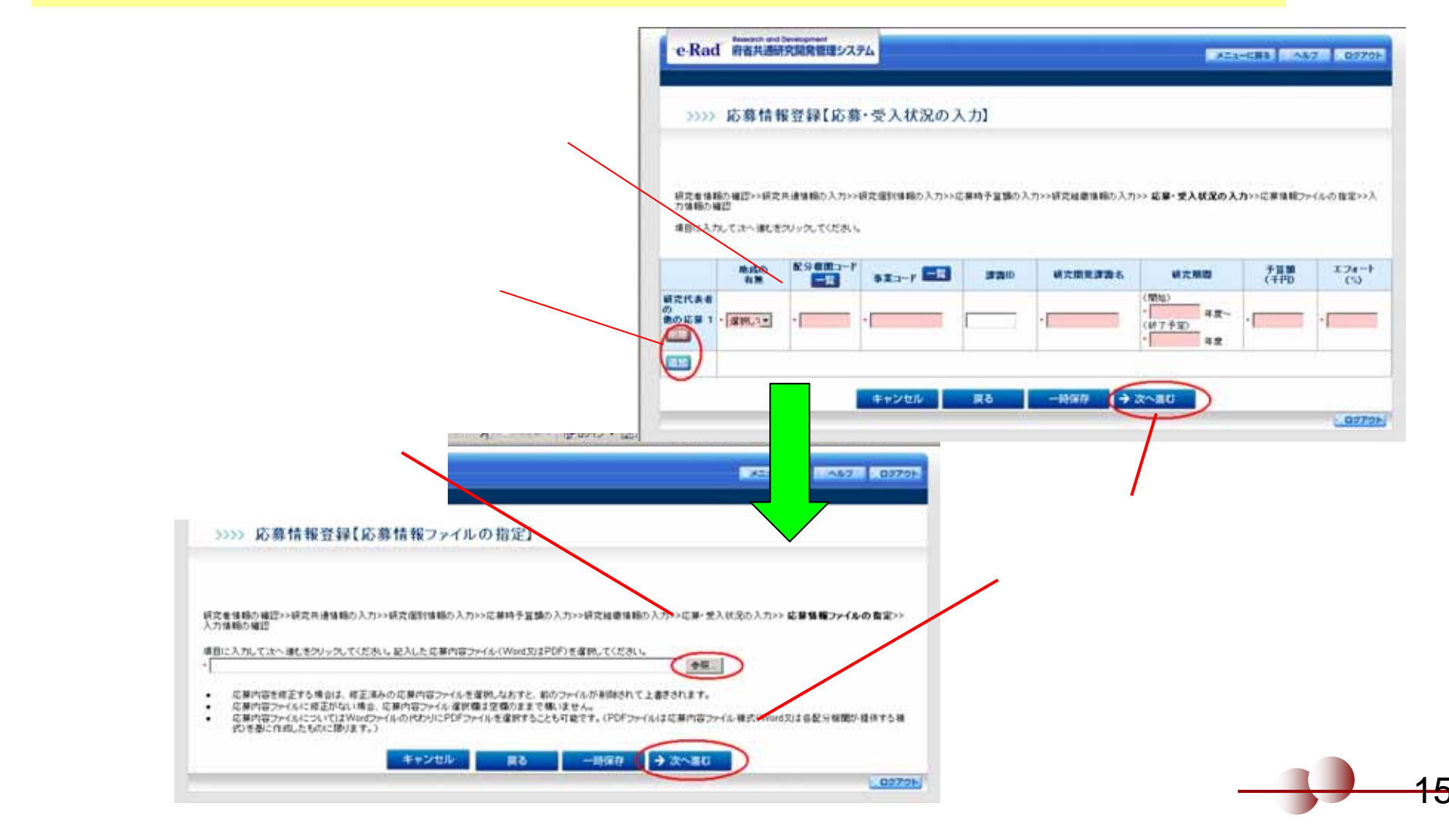

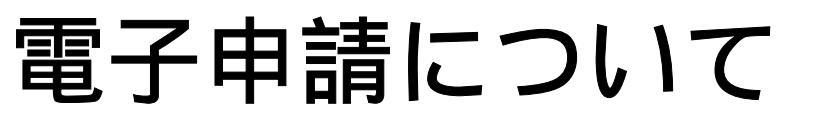

A-theiltheat

| ) e-l        | Ra                                                                                                    | d٧          | へのぼ                                    | 「莫            | 悟封                 | 品の          | 7)       | 、カノ           | - ‡      |  |
|--------------|----------------------------------------------------------------------------------------------------|-------------|----------------------------------------|---------------|--------------------|-------------|----------|---------------|----------|--|
|              |                                                                                                    |             |                                        | כלינ          | ТРТ                |             | .0.5     |               | <u> </u> |  |
| Om . D .     | 2 (2) / ##                                                                                                    | (TARCH      | 0.0-37-28                              | 3             |                    |             |          |               |          |  |
| ¥1 - 2-      | - ww                                                                                                    |             |                                        | 0 + 12749-0-3 | (P-174) - Qiej tau | a alberta - |          |               |          |  |
| e Rad m      | AAAAAA                                                                                                    | 9254        |                                        |               | ansere.            | I CARE DO   |          |               |          |  |
|              |                                                                                                    |             | o. 18 (11)                             |               |                    |             |          |               |          |  |
| 1001 801     | 10 10 TH 12 89 L /                                                                                                    | A.2018 R    | () ME 402                              |               |                    |             |          |               |          |  |
|              |                                                                                                    |             |                                        |               |                    |             |          |               |          |  |
| 1244042      |                                                                                                    | カー・単立書作     | · 新花花力+- 正要時中重新広人力 48                  | になる場合に入れった    | * ministic-ups     | MEN-IGORE-  | <u>*</u> |               |          |  |
| 12881980.02  | *.###1                                                                                                    | 200.9.8     |                                        |               |                    |             |          |               |          |  |
| ROBBS.       |                                                                                                    | eartes.     |                                        |               |                    |             | - 11     |               |          |  |
| 825          |                                                                                                    | ##AM,       | 11/1-5428#                             |               |                    |             | - 11     |               |          |  |
|              |                                                                                                    | P.6         |                                        |               |                    |             | 12       |               |          |  |
| 41223344     |                                                                                                    |             | ***                                    |               |                    |             | -        |               |          |  |
| WENN         |                                                                                                    | 8497.1      | 対応之                                    |               |                    |             |          |               |          |  |
| 41.80        |                                                                                                    | 18941 2000  | ##~(#T\$%) 2008#                       | 1.00.000      | 10.00 C            |             | -        |               |          |  |
| 2011         |                                                                                                    | 1(2-4)      |                                        | 140           | A carbody we       |             |          |               |          |  |
| autor        |                                                                                                    | 13-41       |                                        | 1.87          |                    |             |          |               |          |  |
| ALTO         |                                                                                                    | (2+F)       |                                        | 100           |                    |             |          |               |          |  |
| 429-19-52    |                                                                                                    | 10-41       |                                        | 1.62          |                    |             | - 1      |               |          |  |
| 824-0-88     |                                                                                                    | 19-71       |                                        | 182           |                    |             |          | ヘキマ           |          |  |
| 423-0-FS     |                                                                                                    | 12-41       |                                        | 140           |                    |             | - 11     | - 7           | Ъ        |  |
| #28m         |                                                                                                    | 4.23 +++    |                                        |               |                    |             |          | · · · ·       |          |  |
|              | and the second second se | 7.33 ***    |                                        |               |                    |             |          |               |          |  |
| #81-7-8.4C   | A.4.2                                                                                                    |             |                                        |               |                    |             |          | و حدور        |          |  |
| #20-8-8.8C   | A(8+)                                                                                                    |             |                                        |               |                    |             |          | /悟3           | 되기       |  |
| 2.9.00(0.00) |                                                                                                    | MIR INFORME |                                        |               |                    |             |          |               | FIX "    |  |
|              |                                                                                                    |             |                                        |               |                    |             |          | <u>т</u> тт / |          |  |
| 1892         |                                                                                                    | 154.        |                                        |               |                    |             |          | / 祖           | 11       |  |
| *********    | *****                                                                                                    | 214421      |                                        |               |                    |             |          |               | <u> </u> |  |
| 2.74-9       |                                                                                                    | 34          |                                        |               |                    |             | _ /      |               |          |  |
| LCPATSH CP   | 4+##1                                                                                                    |             | 14112 741                              |               | 4098 P             | alling .    |          |               |          |  |
|              |                                                                                                    | -           | A1005 - 1,000                          | 1,006         | 1,000              | 1000 C 1000 | 1        |               |          |  |
| ABOUT THE    |                                                                                                    |             | 1,000                                  | 1,000         | 1,000              | 100         | 1.00     |               |          |  |
|              | ROLAPS                                                                                                    | +#          | 80                                     | 300           | 300                |             | 1.88     |               |          |  |
|              | 82481                                                                                                    | 496         | (1,840)                                | 1,000;        | 1.184              | 1.39        | 6.89     |               |          |  |
| 39798990     |                                                                                                    |             |                                        |               |                    |             |          |               |          |  |
| 1            | 424                                                                                                    | 6.6         |                                        | 19            |                    | 1.00        | 9/14     |               |          |  |
|              |                                                                                                    | 143         | (用目标工作業)                               | (#P1+5)       | stre               | 1           | _        |               |          |  |
| RENAR        | (3/8/)+++ +<br>#*) +++ ++                                                                                                    | **          | (新聞堂書品) 新聞                             | 100000        |                    | 1000        |          |               |          |  |
|              |                                                                                                    | 164         | (*#################################### | 10000         |                    | 1.00        |          |               |          |  |
| -            | (#W)+++ ++                                                                                                    |             | 1852 18                                | COMPANE *     | 1                  | 100         |          |               |          |  |
|              | -                                                                                                    |             |                                        |               | 11                 | 100         |          |               |          |  |
| 840          |                                                                                                    | 88 1        |                                        | 4138          | 128(170            | 1.2e-10     |          |               |          |  |
| DEPENDENCIAL |                                                                                                    |             |                                        |               |                    |             |          |               |          |  |
| BITTYLE      | D.0048-8-88                                                                                                    | 100518-0    | MI                                     | -             | -                  |             |          |               |          |  |
|              |                                                                                                    |             | 286 88 -                               |               |                    |             |          |               |          |  |
| 11           |                                                                                                    |             | and the second second                  |               |                    | 1.44        | 1000     | 1             |          |  |

3 4 CH-10

#### 今までの入力した情報が表示されます。 /情報を入力し終えたら、「OK」ボタンを 押してください。

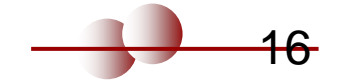

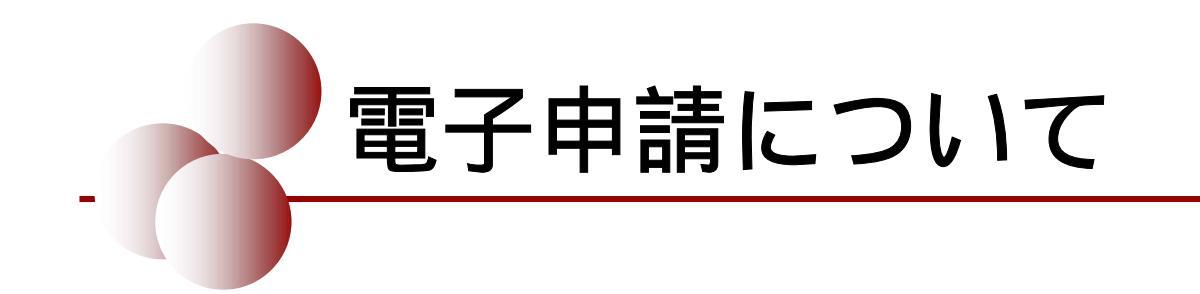

#### JSTにて応募情報を受理

申請後、e-Radの「受付状況一覧」で受付状況が「配分機関受付中」となっていることを必ず確認してください。

申請には別途郵送が必要な書類があります。

所属研究機関の登録及びe-Radの操作に関するお問い合わせ先。

ヘルプデスク 電話番号:0120-066-877(フリーダイヤル) 受付時間:午前9:30~午後5:30 土曜日、日曜日、国民の祝日及び年末年始(12月29日~1月3日)を除く

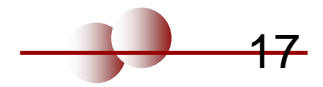

# 習会せ先

### 科学技術振興機構 イノベーション推進本部 産学連携展開部 <u>事業調整担当</u>

Phone: 03-5214-7054 FAX:03-5214-7064

高度研究人材活用促進事業: E-mail: rp-acad@jst.go.jp URL: http://www.jst.go.jp/rp-acad/

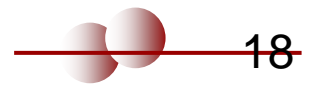